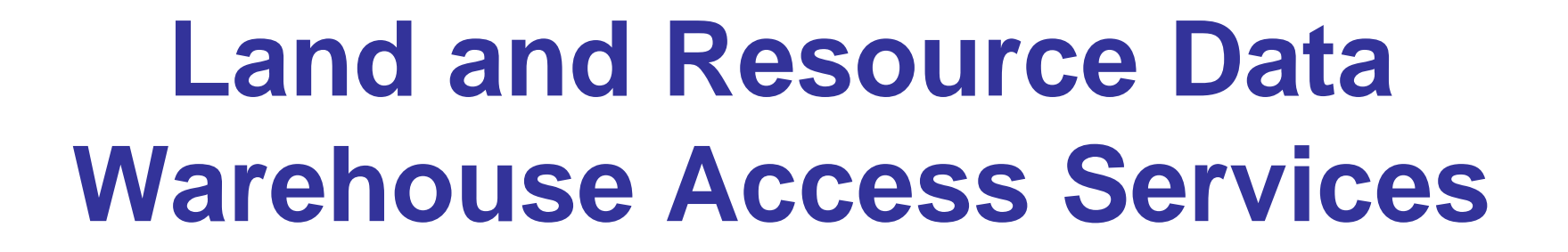

Land Information RE

Chris Spicer Head, Access Services Land Information Services Division Chris.Spicer@gov.bc.ca

# **Presentation Outline**

Land Information RF

- What is Land Information BC?
- Objectives of the Land and Resource Data Warehouse (LRDW)
- Service Architecture
- LRDW Services
  - Discovery Service
  - Distribution Service
  - Viewing Service
  - WMS Service
    - WMS Connectivity Instructions
- Contact Information

## What is Land Information BC?

- Base mapping
- Registry of legal interests in Crown/private land

Land Information RG

- Resource information
- Warehouse to store and manage the information
- Portal to access the information easily and from one place
- Analysis and modeling to help with decision-making

# **LRDW Objectives**

Single, current, seamless province wide view of the data

Land Information BB

- Streamline data access and delivery
- Self-service capability
- Eliminate duplicate data across ministries and program areas
- > Develop and maintain meta content for all data and information
- Support decision making

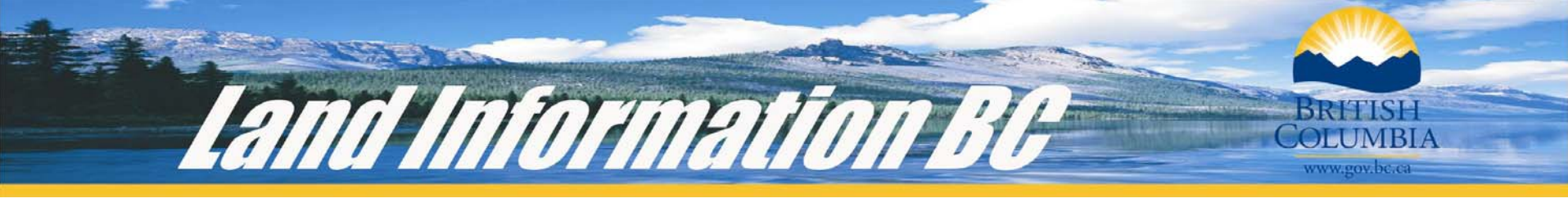

### **LRDW Service Architecture**

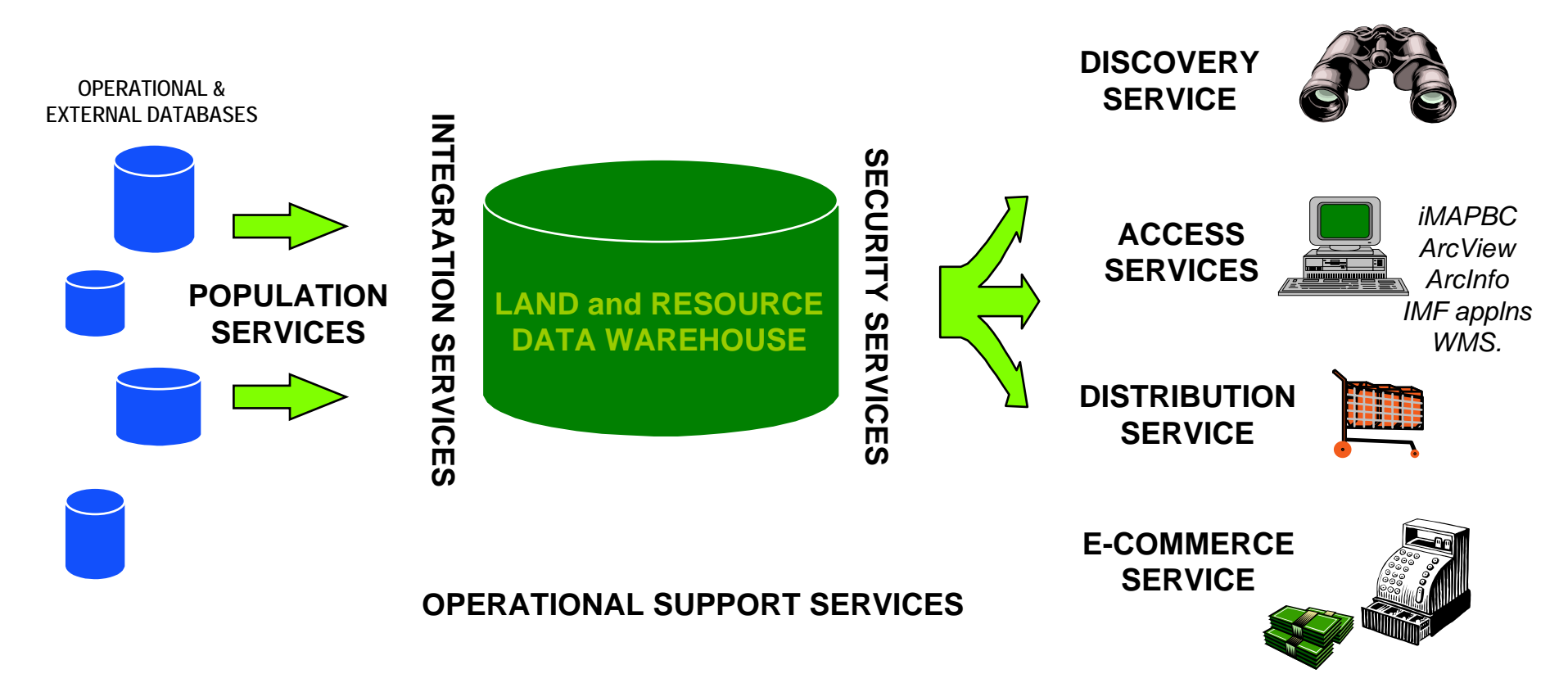

## What are LRDW Services?

Land Information BG

The Land and Resource Data Warehouse (LRDW) is the corporate repository for land, resource and geographic data that supports a variety of business requirements for the natural resource sector, other government agencies, industry and the public .

- Discovery Service find out what data is available in the Land and Resource Data Warehouse
- Viewing Service view, query, analyze and print maps using data in place via the web
- Distribution Service select, order and download LRDW data to your local workstation for personal use
- WMS Service view land and resource data warehouse information directly into GIS applications

#### **LRDW Internet Home Page**

OLUMBIA

Land Information RI

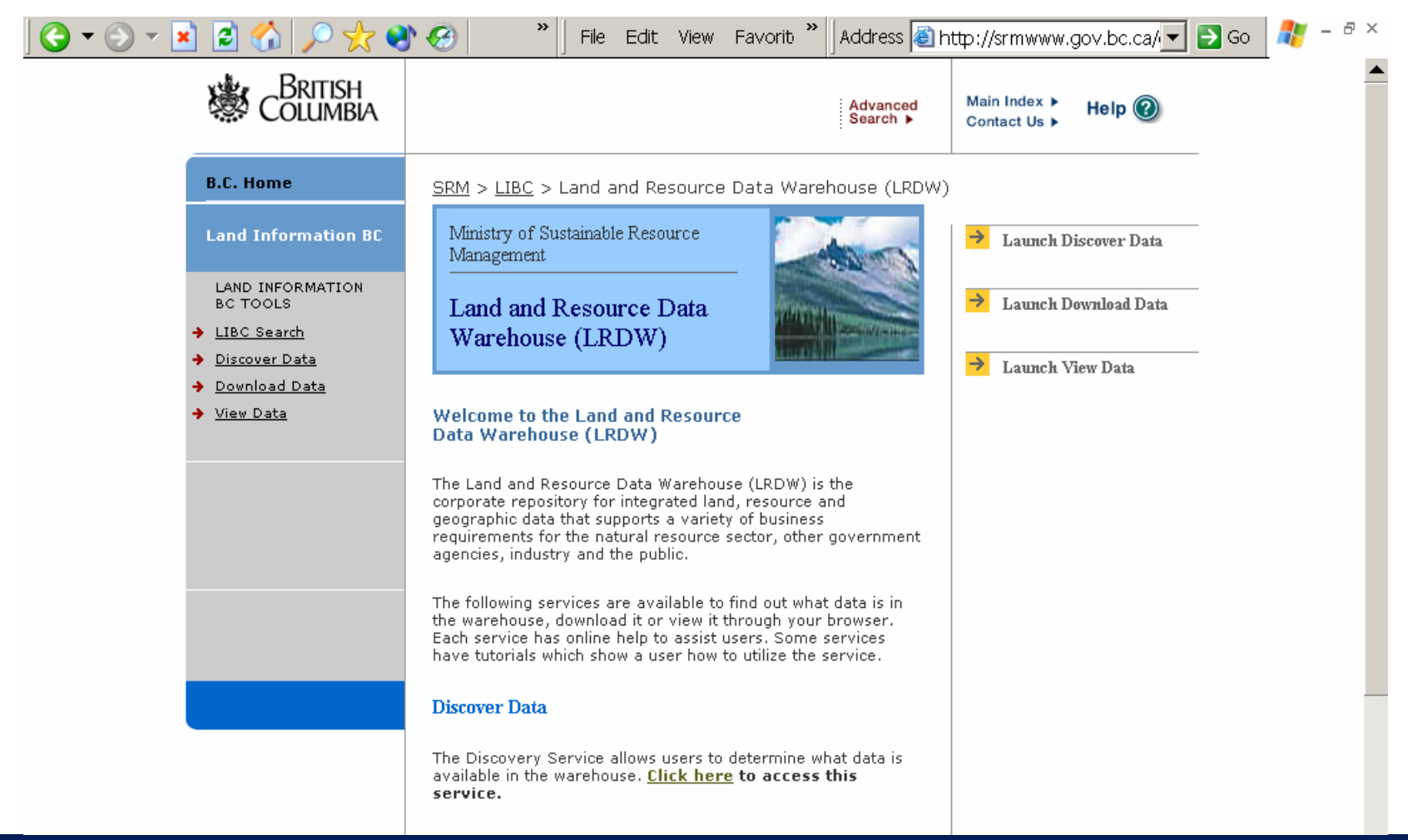

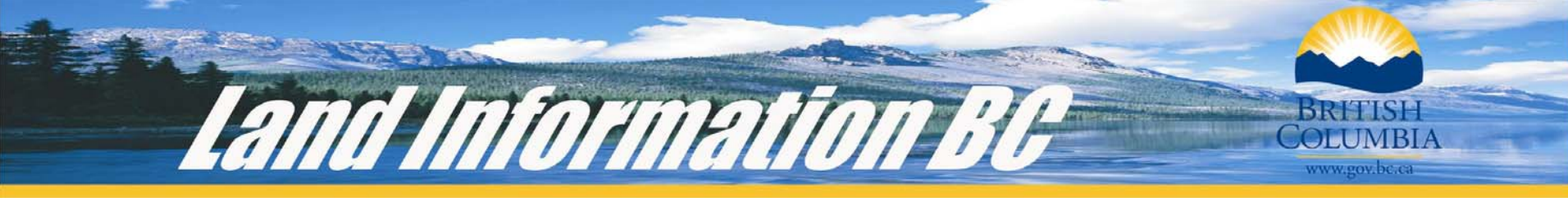

# **Discovery Service**

| BRITISH<br>COLUMBIA                                                                             | C this section C entire site       Search       Go       Advanced       Search       Contact Us ►                                                                                                    | COLUMBIA                                                                                                   | ○ this section ○ entire site       Advanced         Search       Go         Advanced       Search ►                                                                                                    |  |  |  |
|-------------------------------------------------------------------------------------------------|----------------------------------------------------------------------------------------------------|----------------------------------------------------------------------------------------------------|----------------------------------------------------------------------------------------------------|--|--|--|
| .C. Home                                                                                        | B.C. Home > Ministry of Sustainable Resource Management > MSRM Corporate Metadata Service                                                                                                    | B.C. Home                                                                                                  | B.C. Home > Ministry of Sustainable Resource Management > MSRM Corporate Metadata Service                                                                                                    |  |  |  |
| inistry of Sustainable<br>esource Management                                                    | Ministry of Sustainable Resource Management                                                                                                    | Ministry of Sustainable<br>Resource Management                                                             | Land Information BC Discovery Service                                                                                                    |  |  |  |
| SRM Corporate<br>etadata Service                                                                | Land Information BC Discovery Service                                                                                                    | MSRM Corporate<br>Metadata Service                                                                         | Theme Search Results                                                                                                    |  |  |  |
| ata Discovery<br>Home / Search<br>Browse<br>Advanced Search<br>Saved Results<br>Data Custodians | <ul> <li>Land Information Data Discovery</li> <li>This service allows you to <i>discover</i> Land and Resource Data Holdings. You can find core information about the data such as title, description, custodian, location, and format.</li> <li>Conduct a simple search using the search function below and only one search criteria.</li> <li>Browse the data. A good place to get started and to see what kinds of data are held.</li> <li>Conduct a more <u>advanced search</u> using one or more search criteria.</li> </ul> | Data Discovery<br>> Home / Search<br>> Browse<br>> Advanced Search<br>> Saved Results<br>> Data Custodians | <ul> <li>This page shows the results of your search. You can:</li> <li><b>Show / hide feature types</b> associated with the theme record by clicking on the plus sign / minus sign.</li> <li><b>View details</b> of the record by clicking on the <u>view detail</u> link.</li> <li>View a <b>printable version</b> of the record.</li> <li>View the <b>XML code</b> of the record, downloading the metadata record(s) to an XML file. The search</li> <li>results default to being sorted alphabetically by title, but you can change the sorting criteria by clicking the fields at the top.</li> </ul> |  |  |  |
|                                                                                                 | You do not have to login to use the Discovery Service, but to order some data or contribute metadata you will have to login                                                                                                    |                                                                                                    | Records 1 to 11 of 11<br>[prev] [1] [next]                                                                                                    |  |  |  |
|                                                                                                 | Search          All Fields       Vegetation         Theme View:       Orderable Online         Results Per Page:       75          Main LRDW Datastore       @                                                                                                    |                                                                                                    | check all - dear all         Title ▲       Type       Custodian       Category       Subcategory         Biogeoclimatic Ecosystem       Abstraction       Research Branch Natural Resources Information       Fish, Wildlife and View detail View cotprint         Image: Classification       Abstraction of two components: a zonal classification and a site classification       View VML                                                                                                    |  |  |  |
|                                                                                                 | (IDWPROD)                                                                                                    |                                                                                                    | (Meidinger and Pojar 1991; Pojar et al. 1987). The zonal classification is a hierarchical system that<br>integrates climate, vegetation and site classifications at a broad landscape level - this is the level                                                                                                    |  |  |  |

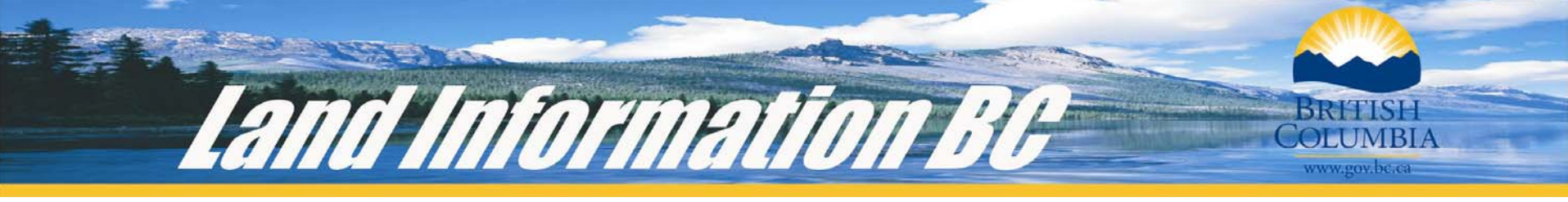

# **Viewing Service**

| COLUMBIA    | iMapBC v1.1                  |                           |                   | Close 😆 Help                                                                                                    |
|-------------|------------------------------|---------------------------|-------------------|----------------------------------------------------------------------------------------------------|
|             | About Layers Legend Toolsets | Find Location Refresh Map | Settings Tutorial |                                                                                                    |
| L 🔍 🤍 🖑 🗮 🧾 | † ≜ ⊠ 🖁 🖉 🗲 0 🛛 🚶            | 🔎 🗖 🚺 🗛 🖾 🛱 🛄             | <b>i</b> 0        |                                                                                                    |
|             |                              | SAL SAL                   |                   | Map Layers Feed                                                                                                    |
|             |                              | Area of Interest          |                   | [add] [remove] [change order]<br>All Layers<br>I (7.5M) Major Roads *<br>I (7.5M) Major Cities *<br>I (7.5M) Major Cities *<br>I (7.5M) Drainage Lines *<br>I (7.5M) Boundary Lines *<br>I (2M) Water - Lines *<br>I (2M) Transportation - Lines *<br>I (2M) Landmark - Cities *<br>I (2M) Landmark - Cities *<br>I (250K) Water - Lines *<br>I (250K) Water - Lines *<br>I (250K) Water - Coastline - Lines *<br>I (250K) Water - Lines *<br>I (250K) Water - Lines *<br>I (250K) Water - Lines *<br>I (250K) Water - Lines *<br>I (250K) Transportation - Lines *<br>I (20K) Transportation - Lines *<br>I (20K) Transportation - Lines *<br>I (20K) Transportation - Lines *<br>I (20K) Provinces and States *<br>I (7.5M) Provinces and States *<br>I (7.5M) British Columbia *<br>I (7.5M) Bathymetric *<br>I (2M) Water - Polygons - Colour Fil |

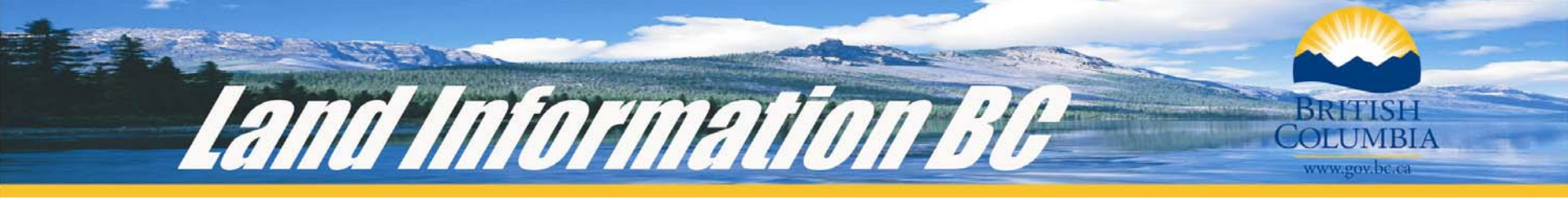

#### **Distribution Service**

| Columbia                                                                                   | Search C                                                                                                    | o Advanced<br>Search ►                                                                                                    | Main Index ► Help @            | BRITISH                                                                                        | Search                                                                                                    | Go Advanced<br>Search > | Main Index 🕨 Heln 🙆  |
|--------------------------------------------------------------------------------------------|----------------------------------------------------------------------------------------------------|----------------------------------------------------------------------------------------------------|--------------------------------|------------------------------------------------------------------------------------------------|----------------------------------------------------------------------------------------------------|-------------------------|----------------------|
| B.C. HOME                                                                                  | B.C. Home > Ministry of Sustainable Resource Management > LRDW - Order Land and Resource Data                    |                                                                                                    |                                | COLUMDIA                                                                                       |                                                                                                    | Contact Us >            |                      |
| <ul> <li>Ministry of Sustainable<br/>Resource Management</li> </ul>                        | LRDW - Order Land and Resource Data                                                                              |                                                                                                    |                                | B.C. HOME                                                                                      | B.C. Home > Ministry of Sustainable Resource Management > LRDW - Order Land and Resource Data                                                                                                    |                         |                      |
| Order Land and                                                                             | Your Order 🔞                                                                                                    |                                                                                                    | Your Order id: 22608           | Ministry of Sustainable<br>Resource Management                                                 | LRDW - Order Land and Res                                                                                                    | source Data             | Logout               |
| Resource Data                                                                              | Standard Products                                                                                                |                                                                                                    |                                |                                                                                                |                                                                                                    |                         |                      |
| <ul> <li>Cogin</li> <li>Terms of Use</li> <li>Your Order</li> <li>Email Address</li> </ul> | Standard Products can be altered for the:<br>coordinate reference system (CRS);                                  | Area of Interest                                                                                                    | Change AOI                     | In the at a state                                                                              | Select a Standard Product @                                                                                                    |                         | Your Order id: 23112 |
| Order Confirmation                                                                         | <ul> <li>The format;</li> <li>Area of Interest (AOI); and</li> <li>clipping method for the AOI.</li> </ul>       | Note that the default Area of<br>Interest (AO1) is the Province of BC.<br>Using this default may cause some<br>selected products to exceed the<br>maximum order size. |                                | Order Land and<br>Resource Data                                                                | Land and<br>rce Data Standard Products can be altered for the:<br>he                                                                                                    |                         |                      |
| Related Links                                                                              | Note: the selected options will:                                                                                 |                                                                                                    |                                | M <u>Home</u>                                                                                  |                                                                                                    |                         |                      |
|                                                                                            | <ul> <li>apply to ALL standard products in<br/>your order; and</li> <li>alter the size of your order.</li> </ul> | Output Options 🤇                                                                                                    | Change Options                 | ✓ Logni<br>✓ Terms of Use                                                                      | <ul> <li>coordinate reference system (CRS);</li> <li>file format;</li> </ul>                                                                                                    |                         |                      |
|                                                                                            |                                                                                                    | CRS:<br>File Format:                                                                                                    | BC Albers (m)<br>ArcView Shape | Your Order<br>Standard Products                                                                | <ul> <li>Area of Interest (AOI); and</li> <li>dipping method for the AOI.</li> </ul>                                                                                                    |                         |                      |
|                                                                                            | Add From List Metadata Search                                                                                    | Clipping Method: Clip to area of interest                                                                                                    |                                | Email Address Order Confirmation                                                               | Standard products are groupings or sets of related features. For example, a hydrology product (or theme) could include lake, pond, stream, river, spring and well features.<br>You will only see specialty products that you are authorized to download. |                         |                      |
|                                                                                            | Type       Standard Product Name       % of max order size       Details       Remove         - none selected    |                                                                                                    |                                |                                                                                                |                                                                                                    |                         |                      |
|                                                                                            |                                                                                                    |                                                                                                    | Related Links                  | Available Products                                                                             | Selected Products                                                                                                    | 1                       |                      |
|                                                                                            |                                                                                                    |                                                                                                    |                                | (P) Recreation Features Inventory<br>(B) TRIM Positional 1:20k<br>(B) TRIM : Enhanced Base Map |                                                                                                    |                         |                      |
|                                                                                            | Specialty Products are packaged with a preset:                                                                   |                                                                                                    |                                |                                                                                                | (B) Digital Base Mapping at 1:250K<br>(P) Recreation Visual Landscape In                                                                                                    |                         |                      |
|                                                                                            | • coordinate reference system (CRS);                                                                             |                                                                                                    |                                |                                                                                                | (P) NTS 1:250,000 Mapsheet Grid                                                                                                    |                         |                      |

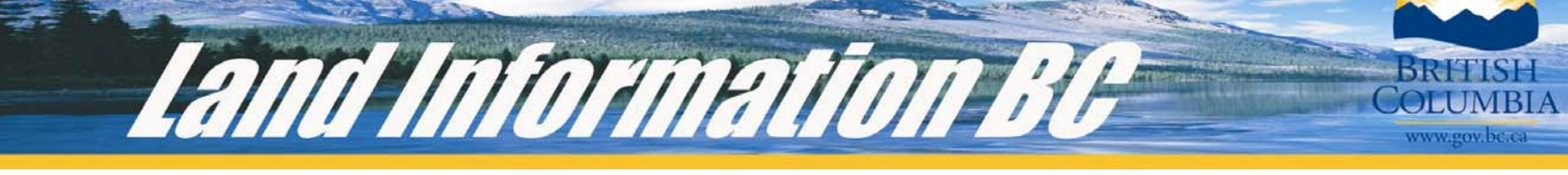

#### **WMS Service**

| 🙀 Untitled - ArcMap - ArcInfo                     |                                                                      |                       |  |  |  |
|---------------------------------------------------|----------------------------------------------------------------------|-----------------------|--|--|--|
| File Edit View Insert Selection Tools Window Help |                                                                      |                       |  |  |  |
| ] 🗅 😅 🖬 🎒 👗 🖻 🛍 🗙   🗠 🗠   🔸   1:178,700           | 🗾 🛃 🔊 🕺 🧱                                                            |                       |  |  |  |
| Editor - 🕨 🖍 - Task: Create New Feature           | Target: 🔽 🔀 🖾                                                        |                       |  |  |  |
| ] 🔍 🤤 💥 🎗 🖑 🌒 🖨 🔿 🖓 🖡 🔍 🗛 🏯 🖉                     | Add WMS Data                                                         | 1                     |  |  |  |
| WMS WFS GML GML                                   | Specify Server                                                       |                       |  |  |  |
|                                                   | URL of server: connector/com.esri.wsit.WMSServlet/ogc_layer_service? |                       |  |  |  |
| _ <b>₽</b> ⊴                                      | Shttp://libcwms.gov.bc.ca/wmsconnector/com.esri.wsit.WMSServer       |                       |  |  |  |
|                                                   |                                                                      | M N 1/2               |  |  |  |
| E Zayers                                          |                                                                      | _ 1 / · · ·           |  |  |  |
|                                                   |                                                                      | N XX                  |  |  |  |
| Boundary Lines                                    |                                                                      | -1 20 4               |  |  |  |
|                                                   | Get List                                                             |                       |  |  |  |
| Drainage Polygons                                 |                                                                      |                       |  |  |  |
| Major Roads                                       | - Select Data To 0dd                                                 |                       |  |  |  |
| Federal Parks                                     |                                                                      |                       |  |  |  |
| Provinces and States                              | E Berner Map Server                                                  |                       |  |  |  |
| 🔲 British Columbia                                |                                                                      | -1 2 3 1 1            |  |  |  |
| Bathymetric                                       |                                                                      | $\sim$ $1$ $\sim$ $1$ |  |  |  |
| NTS Grid                                          |                                                                      | C Sal                 |  |  |  |
| BCGS Grid                                         | Water Lines (1:6M)                                                   | - 2 % <u>-</u>        |  |  |  |
| Forest Cover                                      | Typespectation Lines (1:6M)                                          |                       |  |  |  |
| Elevation - Text (1:20K)                          | Provincial Boundary (1:6M)                                           | 4 Car                 |  |  |  |
| Cultural Features - Text (1:20K)                  | Provincial boundary (1:0%)     Divers Lakes Wetlands (1:2M)          | 1 Low                 |  |  |  |
| Land Cover - Text (1:20K)                         | Water - Lines (1:2M)                                                 |                       |  |  |  |
| Miscellaneous Features - Text (1:20K)             | Transportation - Lines (1:2M)                                        | 2                     |  |  |  |
| Surface Features - Text (1:20K)                   | Provincial Boundary (1:2M)                                           |                       |  |  |  |
| Iransportation - Text (1:20K)                     | Man-Made Features - Lines (1:2M)                                     | 11 11                 |  |  |  |
|                                                   |                                                                      |                       |  |  |  |
| Annotation (1:20K)                                |                                                                      | ~ 5 5                 |  |  |  |
| Elevation - Points (1:20K)                        | Add Data Capcal                                                      |                       |  |  |  |

#### **Instructions for WMS Access**

www.goy.bc.ca

Here are the steps your users will need to take to access the LIBC WMS Service in ArcGIS 8x:

1. Download and install the WMS Connector tool for ArcGIS from the ESRI Site:

Land Information RI

http://www.esri.com/software/opengis/ogc-download.html

- 2. Run the installer and follow the instructions
- 3. Add the Interoperability Tools to a users ArcMap session by:
  - i. Double clicking on an empty space in the toolbar in ArcMap
  - ii. Checking the box next to Interoperability Tools under the tool bars tab
- 4. Click on the Add WMS Data Button and enter the following URL:

http://libcwms.gov.bc.ca/wmsconnector/com.esri.wsit.WMSServlet/ogc\_layer\_service?

5. Click on Get List. A list of all layers available through the WMS connector will be listed. Select a layer and click on Add Data.

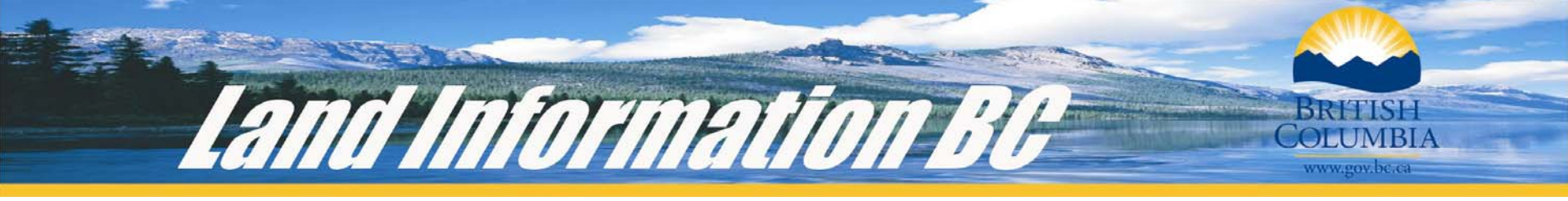

## Links

Land and Resource Data Warehouse

http://lrdw.ca

LIBC Map Services:

http://maps.gov.bc.ca Public Access to 20 available applications

LIBC HelpDesk

Application support: <u>LIBC.ApplicationSupport@gov.bc.ca</u> Data Support: <u>LIBC.DataSupport@gov.bc.ca</u> Phone: 250-387-1816